## PRESENTATION ON STUDY VISA EXTENSION/RENEWAL

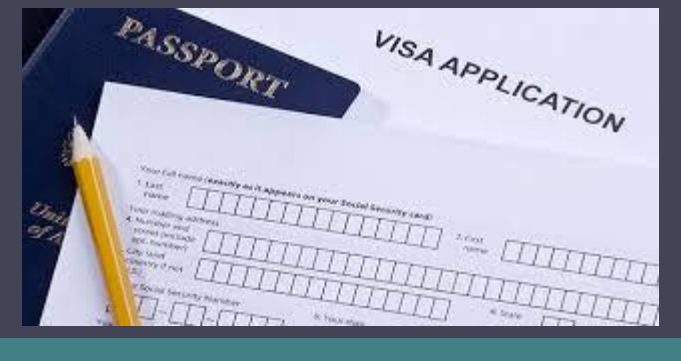

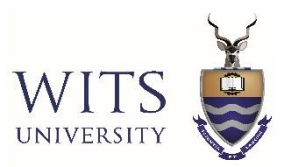

## STUDY VISA - EXTENSION/RENEWAL

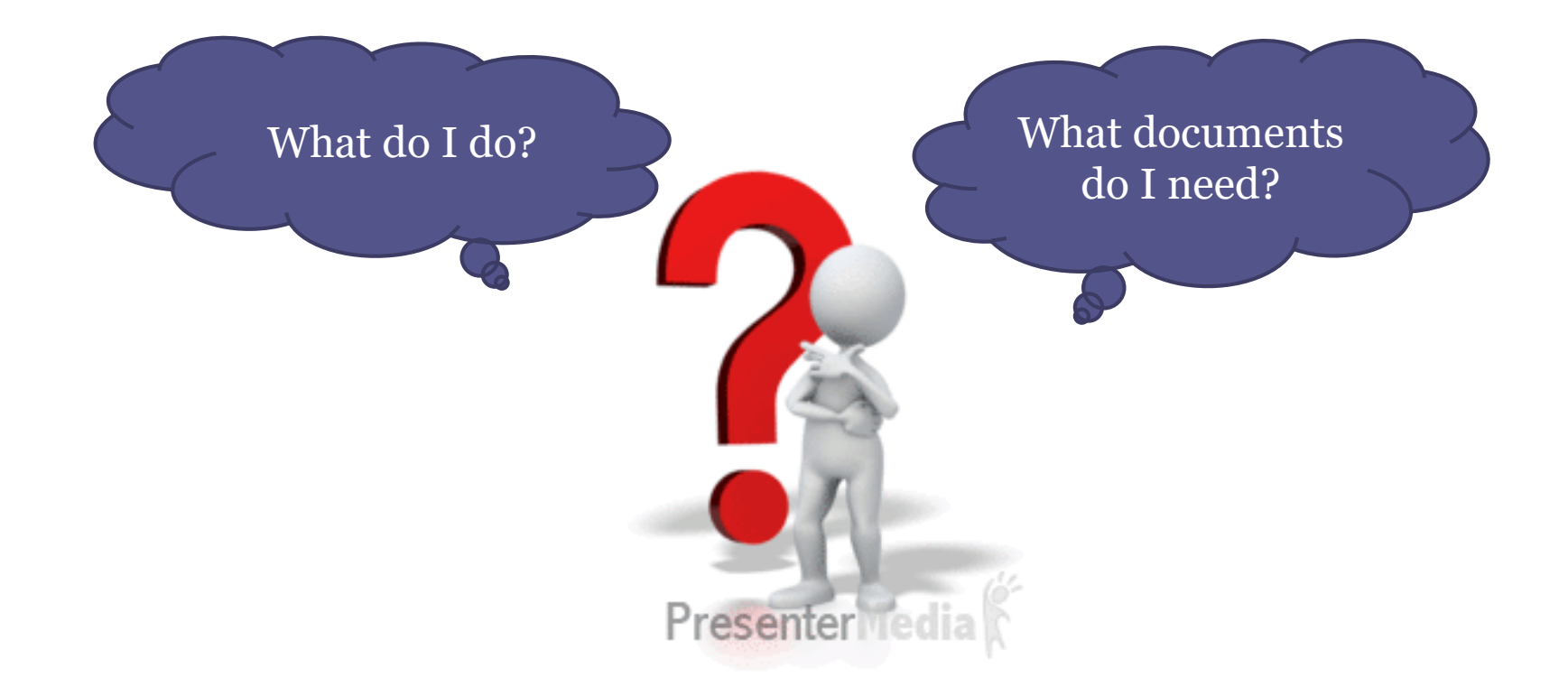

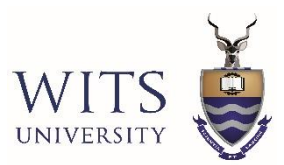

## STUDY VISA -EXTENSION/RENEWAL...continued

- Extension/Renewal of a Study Visa can be submitted in South Africa only.
- All applications to be applied for online & supporting documents to be submitted in person at the VFS Office.

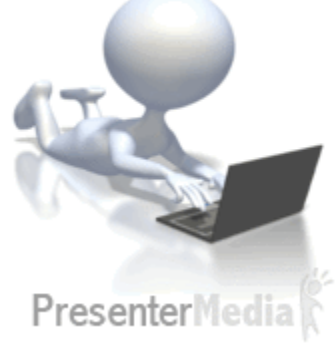

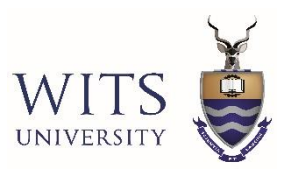

## STUDY VISA -EXTENSION/RENEWAL...continued

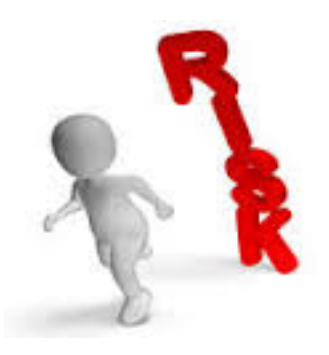

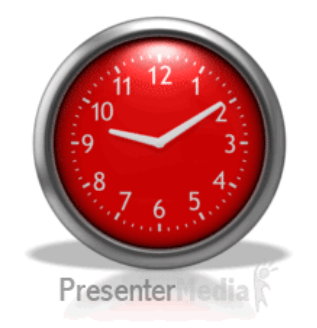

• The application <u>MUST</u> be submitted **60 days** before the current visa expires.

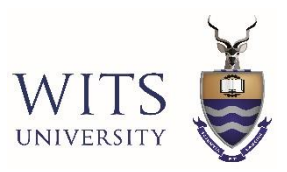

## SUPPORTING DOCUMENTS REQUIRED FOR EXTENSION/RENEWAL OF A STUDY VISA

Printed copy of the completed online form

Presenter ledia

- Confirmation of appointment
- **Proof of payment** for the appointment and submission of application

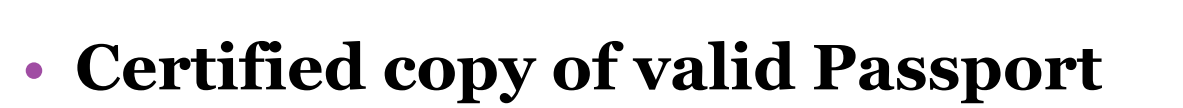

Certified copy of current study visa

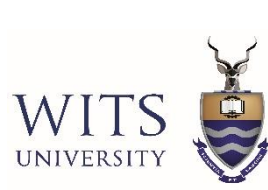

## SUPPORTING DOCUMENTS continued...

- Proof of confirmation of registration from the faculty this is a visa letter which includes the duration of the extension.
- Undertaking from the University this letter is issued by the International Students Office.
- Proof of funds
- Medical Report (not older than six months)
- Radiological Report (not older than six months)

**NB:** Both the Medical and Radiological Reports MUST be stamped by the attending Practitioner with a Practice number, contact details, address and signature.

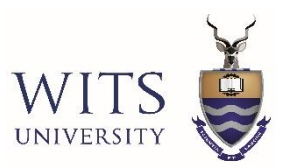

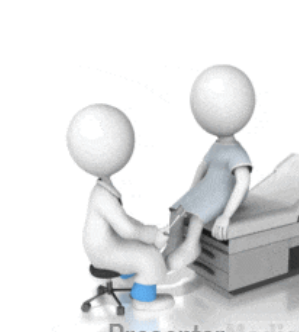

## SUPPORTING DOCUMENTS continued...

 Proof of South African Medical Aid cover for the next year

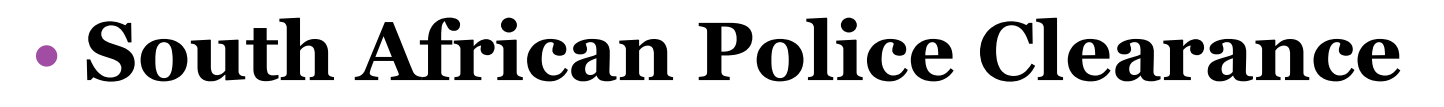

The VFS Office is now able to take in applications without the South African Police Clearance Certificate. The VFS office is linked to the South African Police Services and biometrics will be taken for the clearance. **OLD SAPS police clearance no longer accepted.** 

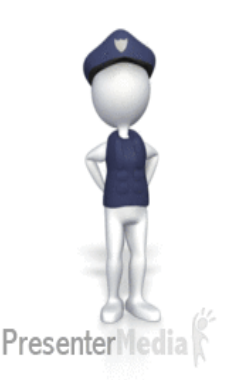

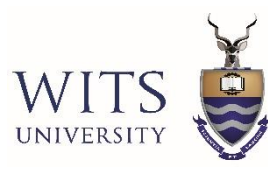

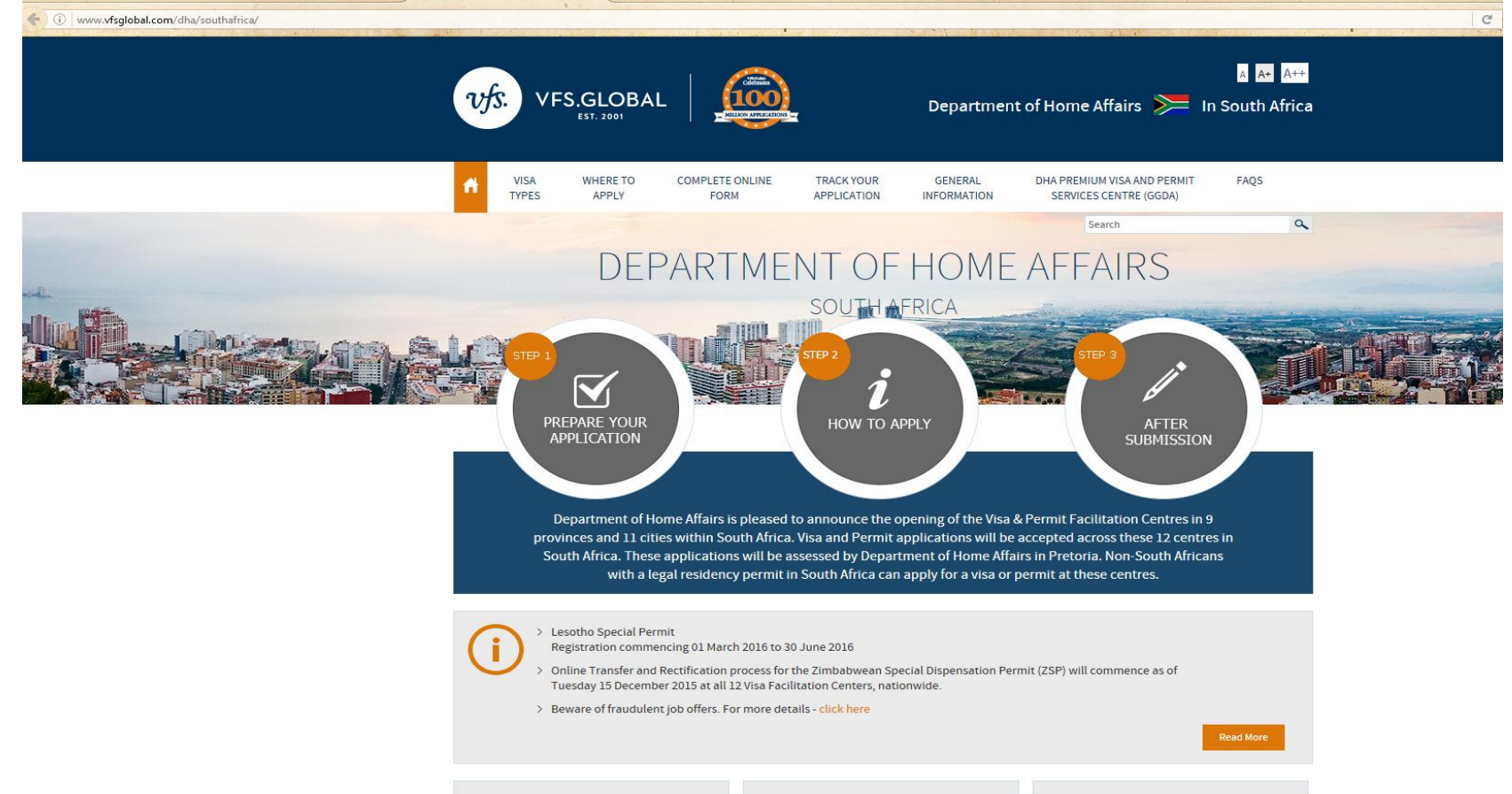

- Go to the VFS website www.vfsglobal.com/dha/southafrica/
- Click on "Complete Online Form"

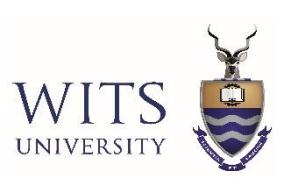

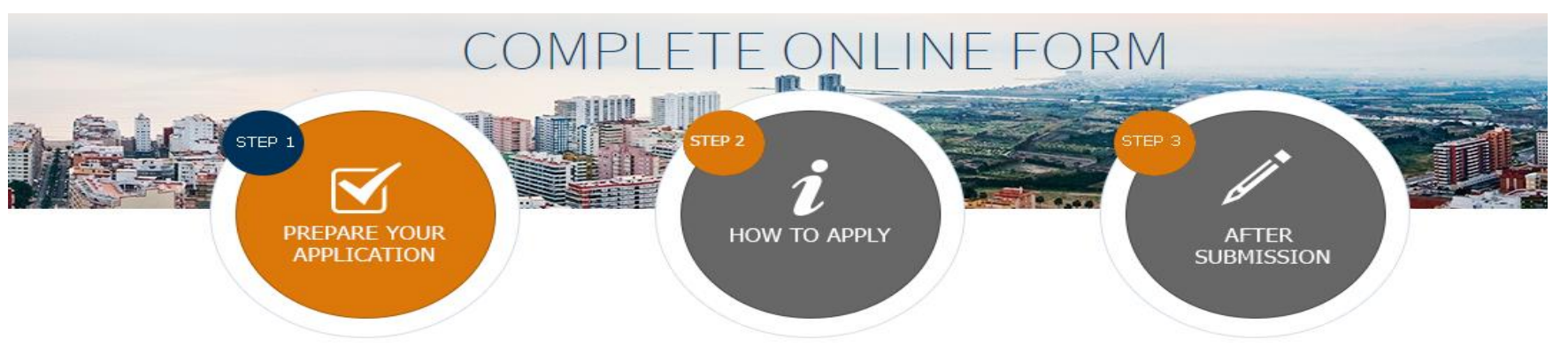

#### COMPLETE ONLINE FORM

Applicants are requested to complete the online form for the correct category of visa or permit based on their application. You will require an email address for the registration process and scheduling of an appointment to visit the Visa Facilitation Centre. The following forms are available online.

- 1. Temporary Resident Visa Form (DHA 1738)
- 2. Application for Change of Conditions on existing visa or Change of Status (DHA 1740)
- 3. Application for Renewal of existing visa (DHA 1739)
- 4. Application for Corporate visa (DHA 1743)
- 5. Application for Permanent Residence Status (DHA 947)
- 6. Appeals
- 7. Waivers
- 8. Exemption

Please click here to proceed with the online process if you are applying for the first time.

If you have already registered previously and have your login details please click here.

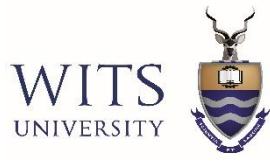

Department of Home Affairs ≽ In South Africa

HOME LOG OUT

| Application type*      | Temporary Residence Visa | Important Instructions – Please read carefully before you<br>proceed with the application.                                                                                                    |  |  |  |  |  |
|------------------------|--------------------------|----------------------------------------------------------------------------------------------------|--|--|--|--|--|
| Application sub type*  | TRV - Renewal Visa       |                                                                                                    |  |  |  |  |  |
| Application sub type   | Study Visa Section 13    | <ul> <li>Each applicant will need to full an online application form.</li> <li>Applicant is requested to select the right category of visa / permit for each applicant.</li> </ul>                                                                                |  |  |  |  |  |
| category               |                          | <ul> <li>Location selected during the online process will be the Visa Facilitation Centre where the applicant will apply.</li> </ul>                                                                                                    |  |  |  |  |  |
|                        |                          | <ul> <li>Ensure all mandatory supporting documents are available before online form filling.</li> </ul>                                                                                                    |  |  |  |  |  |
| Location <sup>*</sup>  | Johannesburg             | <ul> <li>Payment to secure your online appointment can be made in two methods:</li> </ul>                                                                                                    |  |  |  |  |  |
|                        |                          | 1. Online payment via Debit/Credit card through the secure online portal                                                                                                    |  |  |  |  |  |
| Previous reference no. |                          | <ol><li>Pre-payment at Standard Bank by downloading and completing the online generated bank receipt and depositing the cash into<br/>the nearest Standard Bank. Handwritten cash deposit slips will not be accepted.</li></ol>                                   |  |  |  |  |  |
| Corporate visa no.     |                          | Note- When selecting the pre-payment option, after payment has been done you are required to visit your online application form     after 3 working days to proceed to schedule your appointment.                                                                 |  |  |  |  |  |
|                        |                          | <ul> <li>Our Information helpline and email queries service does not advise on Immigration Regulations hence applicants are requested to visit www.dha.gov.za or call Department of Home Affairs helpline 0800 60 11 90 for any Immigration enquiries.</li> </ul> |  |  |  |  |  |
| Submit                 | Reset                    | • For Rectification please ensure to enter current passport number. For Transfer cases please enter old passport number.                                                                                                    |  |  |  |  |  |
|                        |                          | ATTENTION: APPEAL APPLICATIONS                                                                                                    |  |  |  |  |  |
|                        |                          | <ul> <li>All appeal applications will now follow a revised online process. This will be effective from the 26 January 2019.</li> </ul>                                                                                                    |  |  |  |  |  |
|                        |                          | Applicants are requested to refer to the below before applying for an appeal application:                                                                                                    |  |  |  |  |  |
|                        |                          | <ul> <li>Applicants will only be able to apply for an appeal application once their previous application has been collected from the VFS application centre.</li> </ul>                                                                                           |  |  |  |  |  |
|                        |                          | <ul> <li>Applicants will only be able to submit an appeal application within 10 days of collecting the rejected outcome.</li> </ul>                                                                                                    |  |  |  |  |  |

 Applicants can only appeal once under the appeal category 8(4) and if rejected for the second time they will have one last opportunity to submit a final appeal under appeal category 8(6) which is then submitted for the review of the director general. For any enquiries please contact the VFs call center on 012 425 3000.

© VFS Global. All Rights Reserved

UNIVERSITY

vfs.

VFS.GLOBAL

This Web site is best viewed using Internet Explorer 8.0 or higher

- Complete the required fields
- Click on 'Submit'

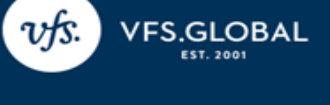

Department of Home Affairs ≽ In South Africa

| Email Registration     |                               |   |
|------------------------|-------------------------------|---|
| Email:*                |                               |   |
| Password:              |                               |   |
| Retype password:       |                               |   |
|                        |                               |   |
| Please answer three se | cret questions of your choice |   |
| Security question 1*   | Please Select                 | • |
| Security question 2*   | Please Select                 | • |
| Security questions 3   | Please Select                 | • |

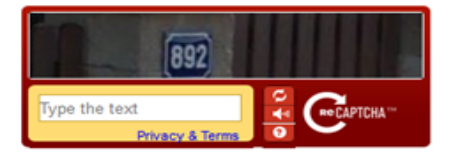

If you have already registered please Click here to Login

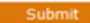

© VFS Global. All Rights Reserved

This Web site is best viewed using Internet Explorer 8.0 or higher

- 0

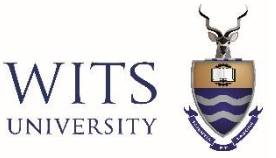

| Email:*            |         |
|--------------------|---------|
| Password:*         | ]       |
|                    |         |
|                    |         |
|                    | Log-III |
| Forgot<br>Password |         |
|                    |         |

• 'Log-in'

| VFS.GLOBAL | Department of Home Affairs ≽ In South Africa                                                                                                    |
|------------|----------------------------------------------------------------------------------------------------|
|            | New application         User : GITA.PATEL@WITS.AC.ZA         Logout           Applicant         Application         Application         Application         Subtype         Location         Reschedule Cancel Print |

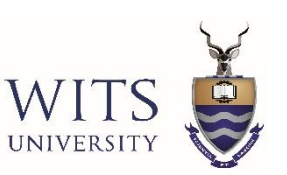

Click on 'New Application'

User : GITA.PATEL@WITS.AC.ZA Applicant Reference No : TRR2753584 Logout Home

| Particulars of applicant       | Visa details OverviewPage Print                                                                              |
|--------------------------------|----------------------------------------------------------------------------------------------------|
| Particulars of applica         | <u>int</u>                                                                                                   |
| Surname/Family name: *         | Please ensure to enter the correct information. You will not be able to change this information once entered |
| First Names: *                 | Please ensure to enter the correct information. You will not be able to change this information once entered |
| Date of birth: *               | yyyy/mm/dd                                                                                                   |
| Residential address: *         |                                                                                                    |
| Contact no: *                  |                                                                                                    |
| Passport details               |                                                                                                    |
| Passport number: *             | Please ensure to enter the correct information. You will not be able to change this information once entered |
| Issuing country: * Please      | Select                                                                                                    |
| lssuse date: *<br>yyyy/m       | m/dd                                                                                                    |
| Valid until:*                  | m/dd                                                                                                    |
| If you have any other identity | document issued by your government, provide details:                                                         |
| Type of document:              |                                                                                                    |
| Number:                        |                                                                                                    |
| Expiry date: yyyy/m            | m/dd                                                                                                    |
| Save and Continue              |                                                                                                    |

#### © VFS Global. All Rights Reserved

This Web site is best viewed using Internet Explorer 8.0 or higher

• Complete the page, click on 'Save and Continue'

| articulars of applicant                                | Visa details OverviewPage Print                        |  |
|--------------------------------------------------------|--------------------------------------------------------|--|
| i <mark>isa Details:</mark><br>Date of entry: <b>*</b> | yyyy/mm/dd Cetails of the first SA visa issued to you. |  |
| Visa No: *                                             |                                                        |  |
| Type of visa: *                                        |                                                        |  |
| Place of entry: *                                      |                                                        |  |
| Date of expiry: *                                      | yyyy/mm/dd                                             |  |
| Purpose of entry: *                                    |                                                        |  |
|                                                        |                                                        |  |
| Details of any subsequent visa is:                     | sued to you, or the most recent thereof                |  |
| Date of permit *                                       | yyyy/mm/dd                                             |  |
| Type of visa:                                          |                                                        |  |
| Issued at: *                                           |                                                        |  |
| Date of issue/renewal: *                               | yyyy/mm/dd                                             |  |
| Date of expiry: *                                      | yyyy/mm/dd                                             |  |
|                                                        |                                                        |  |
| A visa is required until: *                            | yyyy/mm/dd                                             |  |

WITS UNIVERSITY

### continued...

DECLARATION BY AUTHORISED REPRESENTATIVE OF EMPLOYER

| Representative First name(s)    |  |
|---------------------------------|--|
| Representative Surname          |  |
| Representative ID number        |  |
| Representative occupation       |  |
| Representative employer name    |  |
| Representative work address     |  |
| Representative telephone number |  |
| Representative fax number       |  |

#### DECLARATION BY AUTHORISED HEAD OF EDUCATIONAL INSTITUTION

| Applicant grade               | University |                                                                                                    |
|-------------------------------|------------|----------------------------------------------------------------------------------------------------|
| Applicant year of study       |            | Insert Year of Study e.g. 1; 2                                                                                                    |
| Qualification type            |            | e.g. BA or BA Honours or Masters or PhD                                                                                                    |
| Medical cover proof attached? |            | Yes or No - the onus is on the applicant to submit the proof of the medical aid membership certificate. If not submitted the application can have a negative outcome. |
| Cubmit                        |            |                                                                                                    |

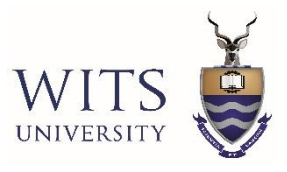

• Complete the page, click on 'Submit'

User : GITA.PATEL@WITS.AC.ZA Applicant Reference No : TRR2599183 Logout Home

OK

Cancel

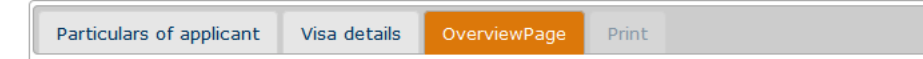

## **Overview Page:** allows the applicant to review and amend the information captured on the application form before submitting.

Important Notice: 1. All First Name(s), Surname, Date of Birth, Passport Number, Nationality and Gender must be correctly spelt and correspond to the bio data page of your passport.

2. No applicant data can be changed beyond this stage.

#### Home

Submit

- Click on 'Home" to exit the application form
- Click on 'Submit' if the information is correct the following message will appear

If details entered by you is correct and as per the bio data page on the passport, please click on "OK" to submit application. If you want to edit any details please Click on "Cancel" and edit your VAF details by going to respective Tabs, because after Submission no data can be edited.

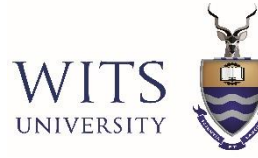

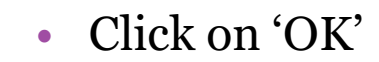

Applicant Details Sucessfully Saved

| ОК |
|----|
|    |

• Click on 'OK'

|                                   |                |              | User : GITA.PATEL@WITS.AC.ZA Applicant Reference No : TRR2599183 L | ogout H | lome |
|-----------------------------------|----------------|--------------|--------------------------------------------------------------------|---------|------|
| Particulars of applicant          | Visa details   | OverviewPage | Print                                                              |         |      |
|                                   |                |              |                                                                    |         |      |
| Add Applicant Docum               | nent Checklist | Payment      | Schedule Appointment                                               |         |      |
|                                   |                |              |                                                                    |         |      |
| © VFS Global. All Rights Reserved |                |              | This Web site is best viewed using Internet Explorer 8.0 or higher |         |      |

• Click on 'Payment'

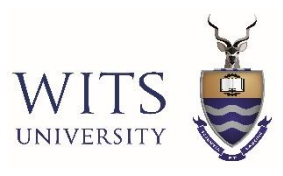

CITA DATEL SWITE AC 7A CONTR Defense on No. TDD17(4179 Language

|                                                                                 | User: GITA.PATEL@WIT5.AC.ZA                                                                                                    | Group Reference No : IRR1/641/6 | Logout |
|---------------------------------------------------------------------------------|----------------------------------------------------------------------------------------------------|---------------------------------|--------|
| Payment Mode Paymen                                                             | nt Confirmation                                                                                                    |                                 |        |
| PAYMENT M                                                                       | IODE                                                                                                    |                                 |        |
|                                                                                 |                                                                                                    |                                 |        |
| EFT                                                                             |                                                                                                    |                                 |        |
| Online payment(Debit/0                                                          | Credit card)                                                                                                    |                                 |        |
| Pre payment at bank. Please only use the electro<br>written bank deposit slips. | nically generated Bank Receipt with the Unique Customer Identity number, when depositing cash into the VFS Standard Bank Account. VFS will no | o longer be able to accept hand |        |
| Back                                                                            | Continue                                                                                                    |                                 |        |
|                                                                                 |                                                                                                    |                                 |        |
| VFS Global. All Rights Reserved                                                 | This Web site is best viewed using Internet Explorer 8.0 or higher                                                                            |                                 |        |

#### **PAYMENT MODE** tab

- Select option applicable to you
- Click on 'Continue'

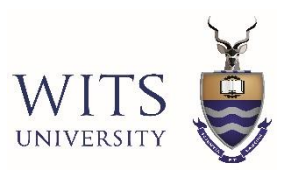

|                                                                                                    |                       |                                             |                   |                             |           |          |                       | User : G            | GITA.PATEL@WI | IS.AC.ZA Group Reference No : TRR2599183 Logout |
|----------------------------------------------------------------------------------------------------|-----------------------|---------------------------------------------|-------------------|-----------------------------|-----------|----------|-----------------------|---------------------|---------------|-------------------------------------------------|
| Payment Mod                                                                                                    | e Pay                 | rment Confirmation                          |                   |                             |           |          |                       |                     |               |                                                 |
| PAYME                                                                                                    | NT C                  | ONFIRMATION                                 |                   |                             |           |          |                       |                     |               |                                                 |
| Visa Fee                                                                                                    |                       |                                             |                   |                             |           |          |                       |                     |               |                                                 |
|                                                                                                    |                       |                                             |                   |                             |           |          |                       |                     |               | Earliest appointment dates                      |
|                                                                                                    |                       |                                             |                   | Payment Details             |           |          |                       |                     |               | 2018/09/28                                      |
| Applicant                                                                                                    | name                  | Individual reference number                 | Payment mode      | Sub category                | SMS Fee   | PCC Fee  | Visa fee              | VFS Service charge  | Amount paid   | 2018/10/15                                      |
| Gita Patel                                                                                                    |                       | TRR2599183                                  | Pre Payment       | Study Visa Section 13       | 20.00     |          | 425                   | 1350                | 1775          | 2018/10/16                                      |
| These day to success the success of the success of |                       |                                             |                   |                             |           |          | to successful payment |                     |               |                                                 |
| Total Amount: 1775  For gy selecting the box, I confirm I have read and understood the below. Please citic on the below hyperinks and ensure you have read the below before proceeding:  • Terms and Conditions • VFS Global Refund Policy By placing your order, you agree to VFS's Privacy Statement Please ensure the correct form has been completed, all applicable documents are available and the online form correctly completed before proceeding. In the event of a refund request, the VFS Global refund policy will apply to all requests whereby it will attract a penalty of either R850 or admin fee of R250.  Concel  Please entry use the electronically generated Bank Receipt with the Unique Customer Identity number, when depositing cash into the VFS Standard Bank Account. VFS will no honger be able to accent                                                                                                    |                       |                                             |                   |                             |           |          |                       |                     |               |                                                 |
| Please only u<br>hand written                                                                                                    | se the el<br>bank dep | ectronically generated Bank<br>posit slips. | : Receipt with th | he Unique Customer Identity | number, w | /hen dep | ositing               | cash into the VFS S | Standard Bank | Account. VFS will no longer be able to accept   |
|                                                                                                    |                       |                                             |                   |                             |           |          |                       |                     |               |                                                 |

9 VFS Global. All Rights Reserved

This Web site is best viewed using Internet Explorer 8.0 or higher

#### PAYMENT CONFIRMATION tab

- Check the 'Visa Fee'
- Check the 'SMS Fee' if you want to receive SMS communication from VFS
- Check 'By selecting the box, I confirm...'
- Click on 'Proceed to payment'
- PCC Fee = R175.00

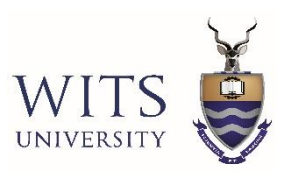

Me6 Me6 Me6 Me6 Me6 Me6 Me6 Me6

M65 credit transfer

### continued...

| Oustomer name                                                                       | VFS Visa                                                            | Processin                                                        | ng SA Pty I                                                       | Ltd.     |
|-------------------------------------------------------------------------------------|---------------------------------------------------------------------|------------------------------------------------------------------|-------------------------------------------------------------------|----------|
| The Bank shall not                                                                  | be responsible                                                      | for the accuracy                                                 | of data reference                                                 | e Belde  |
| Teller's date stars                                                                 | p and signature                                                     | Notes                                                            | -                                                                 |          |
|                                                                                     |                                                                     | Coins                                                            |                                                                   |          |
|                                                                                     |                                                                     | Postal Money<br>orders                                           |                                                                   |          |
|                                                                                     |                                                                     | Total cash                                                       | 1775                                                              | 00       |
|                                                                                     |                                                                     |                                                                  |                                                                   |          |
|                                                                                     |                                                                     |                                                                  |                                                                   |          |
|                                                                                     |                                                                     |                                                                  |                                                                   |          |
| 1                                                                                   |                                                                     |                                                                  |                                                                   |          |
| 2                                                                                   |                                                                     |                                                                  |                                                                   |          |
| 3                                                                                   |                                                                     |                                                                  |                                                                   |          |
| 4                                                                                   |                                                                     |                                                                  |                                                                   | -        |
| 5                                                                                   |                                                                     |                                                                  |                                                                   | -        |
| 6                                                                                   |                                                                     |                                                                  |                                                                   | +        |
| 7                                                                                   |                                                                     |                                                                  |                                                                   | -        |
| 8                                                                                   |                                                                     |                                                                  |                                                                   | +        |
| 9                                                                                   |                                                                     |                                                                  |                                                                   | -        |
| 0                                                                                   |                                                                     |                                                                  |                                                                   |          |
|                                                                                     |                                                                     | credit F                                                         | 1775.00                                                           |          |
| heques, els hande<br>cling in good faith an<br>orenauting that depo<br>alls (MA) IF | d in for collection, o<br>d exercising reason<br>efform accounthold | vill only be availand<br>able care. De Bar<br>fars have lawful I | bleas cash when p<br>is will not accept re<br>is locheques, etc., | collecto |
| Customer<br>Identity number                                                         | A, C, 8 7                                                           | E                                                                |                                                                   |          |
| Amount *                                                                            | 0,0,0,0                                                             | 0,0,0,1                                                          | 7,7,510                                                           | 10 E     |
| Transaction code                                                                    | LIE                                                                 | _                                                                |                                                                   |          |
| Depositing branch<br>IBT number                                                     | 111                                                                 | E                                                                |                                                                   |          |
| Applicant<br>Reference Number                                                       | T.R.C.1                                                             | 1,9,2,4                                                          | 3,9                                                               | E        |
|                                                                                     |                                                                     |                                                                  |                                                                   |          |
|                                                                                     |                                                                     | Contact                                                          |                                                                   |          |
| Apositor's/Contect<br>renson's name                                                 | Gita Pate                                                           | telephone                                                        | 80.                                                               |          |

- Print the bank deposit slip and make payment at the bank
- Note the reference number and your name on the deposit slip
- VFS banking details is linked to Customer Identity Number 'AC87'
- After payment is made the dates will be made available to 'Schedule Appointment'. The funds take approximately two days to clear.

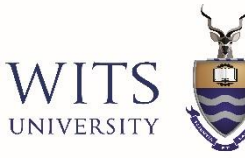

Payment to VFS Visa Processing SA Pty Ltd

### VFS online vaf payment, Ref: 20413513 Payment Total R 1775.00 (ZAR) Payment Method reset [ cancel payment © Cards - credit cards and most debit cards © EFT - secure instant deposit

Terminal-Id: 108S | Tel: +27 11 235 2017 Brooklyn, Pretoria, ZA 0181 Merchant acquiring bank: Standard Bank of South Africa

#### IF MAKING PAYMENT VIA EFT OR CREDIT CARD

- Select the applicable payment method and complete transaction.
- After payment is made the dates will be made available to 'Schedule Appointment'.

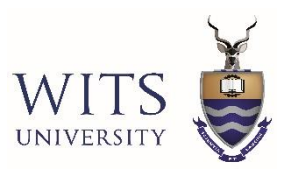

Please wait for 3 working days to schedule the appointment after making payment at the bank. In case you are unable to schedule appointment even after 3 working days of payment, please contact VFS helpdesk info.dhasa@vfshelpline.com

| User : GITA.PATEL@WITS.AC.ZA | Applicant Reference No : TRR2599183 | Logout | Home |
|------------------------------|-------------------------------------|--------|------|
|                              |                                     |        |      |

| Particulars of applicant | Visa details      | OverviewPage | Print                |
|--------------------------|-------------------|--------------|----------------------|
|                          |                   |              |                      |
| Add Applicant Do         | ocument Checklist | Payment      | Schedule Appointment |
|                          |                   |              |                      |

© VFS Global. All Rights Reserved

This Web site is best viewed using Internet Explorer 8.0 or higher

• Click on 'Schedule Appointment'

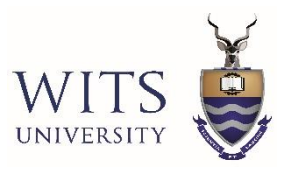

### continued...

| l ca | lenda | r   |        |     |     |      |                               |        |             |
|------|-------|-----|--------|-----|-----|------|-------------------------------|--------|-------------|
|      |       | Ju  | lv 201 | 15  |     | >    |                               | Select | Time Range  |
|      |       |     | 1      |     |     |      |                               | 0      | 8:30-8:45   |
| n    | Mon   | Tue | Wed    | Thu | Fri | Sat  |                               | 0      | 8:45-9:00   |
| -28  | - 29  | 30  | 1      | 2   | 5   | 4    |                               | 0      | 9:00-9:15   |
|      |       |     |        |     |     |      |                               | 0      | 9:15-9:30   |
| 5    | 6     | 7   | 8      | 9   | 10  | 11   |                               | 0      | 9:30-9:45   |
|      |       |     |        |     |     |      |                               | 0      | 9:45-10:00  |
| 12   | 13    | 14  | 15     | 16  | 17  | 18   |                               | 0      | 10:00-10:15 |
|      |       |     |        |     |     |      |                               | 0      | 10:15-10:30 |
| 19   | 20    | 21  | 22     | 23  | 24  | 25   |                               | 0      | 10:30-10:45 |
|      |       |     | 1.00   |     |     | 1.22 |                               | 0      | 10:45-11:00 |
| 26   | 27    | 20  | 20     | 70  | 71  |      |                               | 0      | 1:00-1:15   |
| 20   | 41    | 20  | 27     | 50  | 21  |      |                               | 0      | 11:10-11:50 |
|      |       |     |        |     |     |      |                               | 0      | 11:50-11:45 |
| 2    | 3     | 4   | 3      | 0   |     |      |                               |        | 12:00-12:00 |
|      |       |     |        |     |     |      |                               | 0      | 12:00-12:15 |
|      |       |     |        |     |     |      |                               | 0      | 12:30-12:45 |
|      |       |     |        |     |     |      |                               | 0      | 12:45-13:00 |
|      |       |     |        |     |     |      |                               | 0      | 13:00-13:15 |
|      |       |     |        |     |     |      |                               | 0      | 13:15-13:30 |
|      |       |     |        |     |     |      |                               | 0      | 13:30-13:45 |
|      |       |     |        |     |     |      |                               | 0      | 13:45-14:00 |
|      |       |     |        |     |     |      |                               | 0      | 14:00-14:15 |
|      |       |     |        |     |     |      |                               | 0      | 14:15-14:30 |
|      |       |     |        |     |     |      | Holidays                      | 0      | 14:30-14:45 |
|      |       |     |        |     |     |      | - Hongays                     | 0      | 14:45-15:00 |
|      |       |     |        |     |     |      | Available                     | 0      | 15:00-15:15 |
|      |       |     |        |     |     |      | Selected date for appointment | 0      | 8:00-8:15   |

- Select the office to submit application
- Select the desired date and time, click 'CONTINUE'

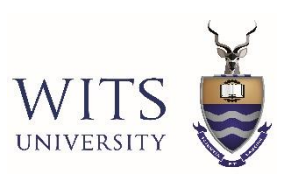

| Schedule Appoint          | tment                       |                              |                                                                                           |
|---------------------------|-----------------------------|------------------------------|-------------------------------------------------------------------------------------------|
|                           |                             |                              | Group Reference Number: TRR1490407                                                        |
| Applicant Details / Final | calendar / Appointn         | nent Confirmation            |                                                                                           |
| Appointment Co            | nfirmation                  |                              |                                                                                           |
| Your appointment has been | confirmed for 16/07/2015 di | ate and time 9:00-9:15 at th | he VFC Johannesburg. Please click on the links to download your <u>Appointment Letter</u> |
| Applicant URN             | First Name                  | Last Name                    | Actions                                                                                   |
| TRR1490407                | Gita Bhana                  | Patel                        | Download Form, Checklist and Fee Payment details                                          |
|                           |                             |                              |                                                                                           |
|                           | 1                           | CLOSE                        |                                                                                           |
|                           |                             |                              |                                                                                           |
|                           |                             |                              |                                                                                           |

- A confirmation of appointment will generate.
- Click on 'Download Form, Checklist and Fee Payment details'

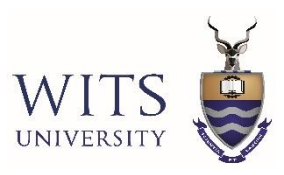

• The following documents will be made available

| Name                            | Туре                   | Compressed size | Password p | Size  | Ratio | Date modified       |
|---------------------------------|------------------------|-----------------|------------|-------|-------|---------------------|
| 📕 TRR1490407_Checklist.pdf      | Adobe Acrobat Document | 76 KB           | No         | 82 KB | 8%    | 2015/02/13 08:24 PM |
| 🛃 TRR1490407_PaymentReceipt.pdf | Adobe Acrobat Document | 2 KB            | No         | 2 KB  | 25%   | 2015/07/15 07:03 AM |
| 🗏 TRR1490407_VAF.pdf            | Adobe Acrobat Document | 72 KB           | No         | 78 KB | 8%    | 2015/07/15 07:03 AM |

- Prepare all supporting documents as per the check list.
- Sign the completed form.
- Submit the completed application and supporting documents at the VFS Office on the scheduled appointment date.

#### <u>NB.</u>

DO NOT submit original copies of supporting documents. All supporting documents can be copied and certified for submission. Always keep copies of the completed application form and supporting documents submitted.

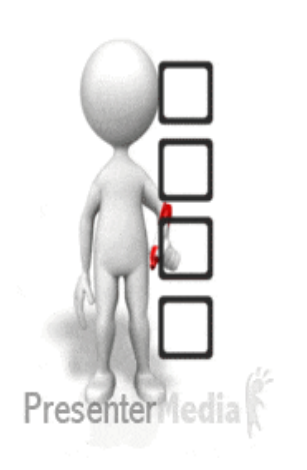

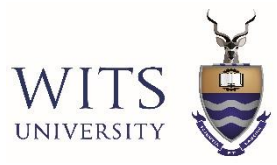

## CONTACT DETAILS

#### INTERNATIONAL STUDENTS OFFICE

Ground Floor, Solomon Mahlangu House, Wits University

- 🕑 +27 (0)11 717 1054
- Ø Study

StudySA.international@wits.ac.za

www.facebook.com/InternationalStudentsOffice

#### VFS GLOBAL

www.vfsglobal.com/dha/southafrica

#### Johannesburg VFS Office

1st Floor Rivonia Village, Cnr Rivonia Boulevard and Mutual Road

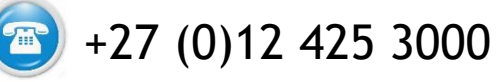

# Any Questions?

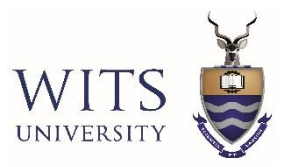

# Thank you!

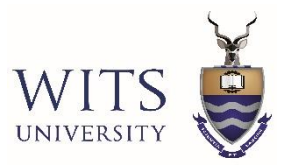